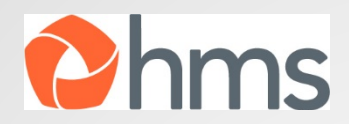

# VerifyOS Participant Site

### **VerifyOS Main Screen**

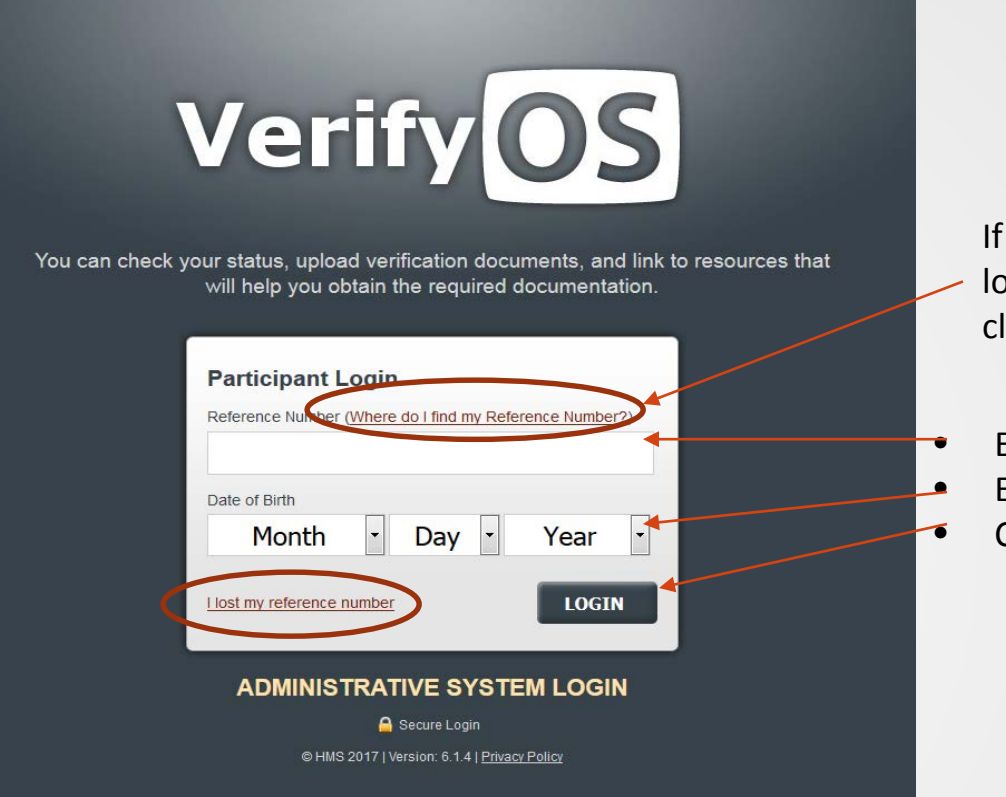

If the employee needs help locating the Reference Number, click on the link for information.

- Enter the Reference Number
- Enter DOB information
- Click LogIn

If the employee has lost the letter or does not have a Reference Number, click on the "I lost my reference number" to get an alternate login screen.

### **VerifyOS – Alternate Login Screen**

| Veri                                                                          | ifv                                      | 09                     |      |
|-------------------------------------------------------------------------------|------------------------------------------|------------------------|------|
|                                                                               |                                          |                        |      |
| Retrieve Refer                                                                | rence Numbe                              | er                     |      |
| To retrieve your refere                                                       | ence number please                       | e fill out the form be | low. |
| Date of Birth                                                                 |                                          |                        |      |
| Month                                                                         | - Day -                                  | Year                   | -    |
| Street Number (numer                                                          | ical portion of addre                    | ess)                   | _    |
|                                                                               |                                          |                        |      |
| Zip Code                                                                      |                                          |                        |      |
|                                                                               |                                          |                        |      |
| BET                                                                           | elik 🔳                                   |                        |      |
| Enter the text shown a<br>(This is a security mea<br>automatically filling ou | bove<br>asure that stops aut<br>t forms) | iomated tools from     |      |
| Login                                                                         |                                          | SUBMIT                 | 1    |
|                                                                               | 🔒 Secure Login                           |                        |      |

If employee does not have his/her reference number, this Alternate Login screen can be used to access the employee's file.

- Enter DOB information
- Enter Street Number
- Enter Zip Code
- Fill in the text
- Click Login

### **VerifyOS – Welcome Screen**

| Check file status Navigate to other tabs for additional information                                                                                                    |                               |               |  |
|----------------------------------------------------------------------------------------------------|-------------------------------|---------------|--|
|                                                                                                    |                               |               |  |
| My Status: Partial Response - Pending Review                                                                                                    |                               |               |  |
| Welcome         Review My Dependents         Eligibility Requirements         Upload Documents         My Account                                                                                                    | Contact Us Re                 | esources FAQs |  |
| Help us ensure your contact information is current by going to <u>INV Account &gt; INV Information</u> to submit your preferred email address.                                                                                                    |                               |               |  |
| Welcome, Thomas Riggins                                                                                                    |                               |               |  |
| Demo Acme has asked the independent firm HMS to verify that dependents enrolled in our health care plans meet the eligibility guidelines. In order for your dependent(s) to continue to receive benefits under the Demo Acme health plans, action is required by you to submit proof of their eligibility by August 10, 2017. | Your Status                   |               |  |
| A detailed list of documents required to verify eligibility of each dependent can be found on the "Eligibility Requirements" tab. Documentation may be uploaded using the "Upload Documents" tab on this                                                                                                    | Partial Response - Pending Re | view          |  |
| website, faxed to HMS at 877-223-8478, or mailed to PO Box 165308, Irving, TX 75016-9923. Please include a copy of your Verification Form (included with your Verification Letter) with all document submissions.                                                                                                    | Documents Sent to You         |               |  |
| Go Paperless! Upload your documents and opt-in for emails to receive a quicker response.                                                                                                    | Verification Letter 1         | 06/02/2010    |  |
| • Upload documents in pdf or jpeg under <u>Upload Documents</u>                                                                                                    | Verification Letter 1         | 12/14/2011    |  |
| <ul> <li>Enter your email address under My Account -&gt; My Information. After verifying your email address you will be redirected back to this site to enable paperless communications.</li> </ul>                                                                                                    | Final Notice                  | 02/09/2012    |  |
|                                                                                                    | Partial Notice                | 03/20/2012    |  |
|                                                                                                    |                               | 11/20/2012    |  |
|                                                                                                    |                               |               |  |
|                                                                                                    | )ownload a c                  | ony of        |  |

the letters

### **VerifyOS – Review My Dependents Tab**

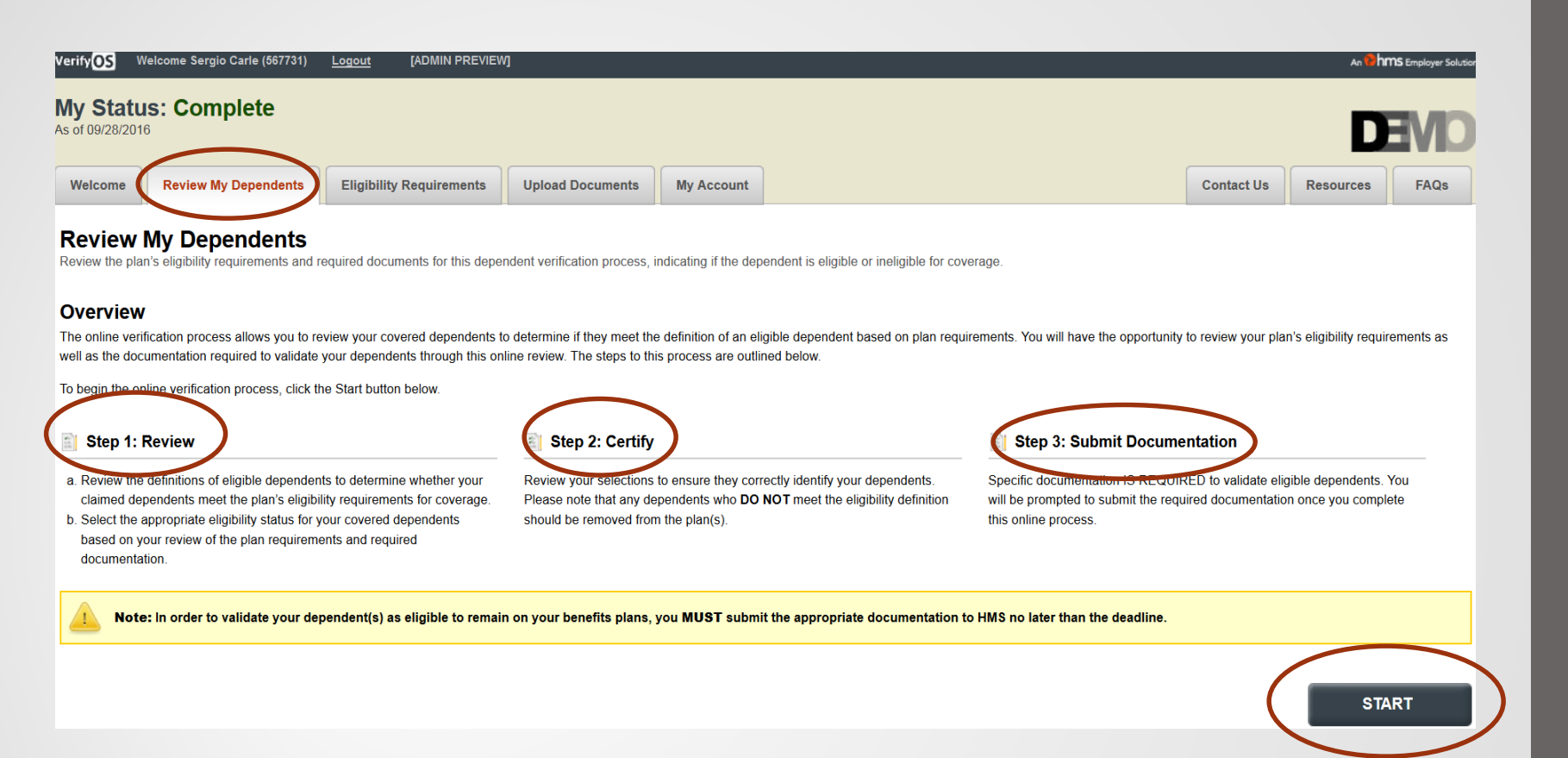

The employee can indicate if their employee is eligible or ineligible via VerifyOS (in lieu of sending Verification Form indicating the dependent is ineligible). It is a three step process.

### VerifyOS – Review My Dependents Tab – Step 1

| As of 12/09/2017           Welcome         Review My Dependents         Elicibility Dequirements         Upto           Review My Dependents         Step 1: Review         Upto           Review the plan's eligibility requirements and request of documents for the dependent verific         Step 1 Actions Required:         a. Review Demo Acme's definition of eligible dependents as well as the list of document         b. Review Demo Acme's definition of eligible dependents as well as the list of document           D. Review Demo Acme's definition of eligible dependents as well as the list of document         b. Review your covered dependents (listed below the eligibility requirements) and indicamenu.           Once you have identified your dependents as either eligible or ineligible, click the "Contine Vour Verification Program Elicibility Information | bad Documents         My Account           ication process, indicating if the dependent is eligible or ineligible for coverage.           tation you must provide as part of this process to validate eligiblity for dependent coverage.           ate whether each is eligible for benefits based on the definitions you just reviewed. If a dependent nue" button below to certify your selections in Step 2.                                                                                                    |                                                                                                    |
|----------------------------------------------------------------------------------------------------|----------------------------------------------------------------------------------------------------|----------------------------------------------------------------------------------------------------|
| Relationship<br>Type     Definition of Eligible Dependents       Spouse     Your legal spouse                                                                                                    | Required Documents         • A copy of your marriage certificate (showing date of marriage) AND         • Den of the following:         • A copy of the front page of your 2016 federal tax return confirming this dependent is your spouse         • A document dated within the last 60 days showing current relationship status such as a recurring monthly household bill or statement of account. The document must list your spouse's name, the date and your mailing address. Healthcare bills will not be accepted as proof of eligibility as healthcare coverage is being verified. | <ul> <li>Review what is an eligible dependent</li> <li>Review the Dependent(s)</li> <li>Indicate if the dependent(s) is eligible or not</li> </ul> |
| is table lists your dependents, please complete the form based on dependent eligibility.          Your Dependents         Iame       Relationship       Is this dependent AN E         DEPENDENT?         ATRICIA RIGGINS       Spouse       Yes       I                                                                                                    | ELIGIBLE Date of Ineligibility Reason for Ineligibility No Month • Day • Year • Select Reason •                                                                                                    | <ul> <li>Select date of<br/>ineligibility</li> <li>Select reason of<br/>ineligibility</li> </ul>                                                   |
| You may <b>NOT</b> use this process to change benefit elections for dependents who be used to determine if the dependent may be eligible for COBRA coverage, if a                                                                                                    | p meet the eligibility requirements. For any dependent being removed from the plan(s), ppplicable.                                                                                                    | Ou MUST provide details as to when they became ineligible. This information may                                                                    |

TI

CONTINUE

### VerifyOS – Review My Dependents Tab – Step 2

| My Status: Partia                                                                                   | ıl Response - Pendiı                                                                                       | ıg Review                                                                                    |                                            |                                   |                                             |                                    |                                          |                                  |                                      |                                       |                               |                                    |                                             |                              |
|----------------------------------------------------------------------------------------------------|----------------------------------------------------------------------------------------------------|----------------------------------------------------------------------------------------------|--------------------------------------------|-----------------------------------|---------------------------------------------|------------------------------------|------------------------------------------|----------------------------------|--------------------------------------|---------------------------------------|-------------------------------|------------------------------------|---------------------------------------------|------------------------------|
| Welcome Review My                                                                                   | Dependents Eligibility Regu                                                                                | irements Upload Documents                                                                    | My Account                                 |                                   |                                             |                                    |                                          |                                  |                                      |                                       |                               | Contact Us                         | Resources                                   | FAQs                         |
| Review My Depe<br>Review the plan's eligibility requires review your selections to                  | endents » Step 2: Ce<br>uirements and couired documents for<br>to ensure the accuracy of the informat      | rthis derendent verification process, Indicion provided. To make corrections to a deg        | ating if the depen-                        | dent is eligibl<br>y status you i | ble or ineligible<br>may <u>restart the</u> | e for coverage.<br>ne review my de | pendents proce                           | <u>ss</u> .                      |                                      |                                       |                               |                                    | -                                           | -                            |
| L Eligible Dependents                                                                               | •                                                                                                    |                                                                                              |                                            |                                   |                                             |                                    |                                          |                                  |                                      |                                       |                               |                                    |                                             |                              |
| Name                                                                                                | Relationship                                                                                               |                                                                                              |                                            |                                   |                                             |                                    |                                          |                                  |                                      |                                       |                               |                                    |                                             |                              |
| PATRICIA RIGGINS                                                                                    | Spouse                                                                                                    |                                                                                              |                                            |                                   |                                             |                                    |                                          |                                  |                                      |                                       |                               |                                    |                                             |                              |
| Certification                                                                                       |                                                                                                    |                                                                                              |                                            |                                   |                                             |                                    |                                          |                                  |                                      |                                       |                               |                                    |                                             |                              |
| I certify that the informatio<br>affected dependents will no lon-<br>remove the individual from Dem | In I have provided during the Demo Ac<br>ger have benefit coverage through th<br>no Acme Benefits plan(s). | me dependent eligibility verification proces<br>e company. I understand that if I have not p | ss is correct. I auti<br>provided the requ | horize HMS ti<br>ired informat    | to process my sation and docun              | submission and<br>mentation with i | d, if applicable, t<br>regard to an indi | o remove any<br>ividual currentl | dependents liste<br>y covered as a o | d as ineligible ab<br>ependent, HMS i | oove from De<br>will assume t | emo Acme Bene<br>the individual is | efit plans. I unders<br>not eligible for co | and that any verage and will |
| Note: Documentatio                                                                                  | on IS REQUIRED to validate eligi                                                                           | ole dependents.                                                                              |                                            |                                   |                                             |                                    |                                          |                                  |                                      |                                       |                               |                                    |                                             |                              |
|                                                                                                    |                                                                                                    |                                                                                              |                                            |                                   |                                             |                                    |                                          |                                  | Clic                                 | k "Con                                | tinue                         | e"                                 | СО                                          | NTINUE                       |
| Here the en                                                                                         | mployee will c<br>n being provid                                                                           | ertify that the ed is correct.                                                               |                                            |                                   |                                             |                                    |                                          |                                  |                                      |                                       |                               |                                    |                                             |                              |

### VerifyOS – Review My Dependents Tab – Step 3

## If there is an eligible dependent, the employee will be instructed to submit documentation.

| My Status: Partia<br>As of 12/08/2017                       | al Response - Pendir                                                                                                    | ng Review                                                                        |                              |                                   |                                                |                                    |                    |                       |               |  |
|-------------------------------------------------------------|----------------------------------------------------------------------------------------------------|----------------------------------------------------------------------------------|------------------------------|-----------------------------------|------------------------------------------------|------------------------------------|--------------------|-----------------------|---------------|--|
| Welcome Review My                                           | y Dependents Eligibility Requi                                                                                                    | Upload Documents                                                                 | My Account                   |                                   |                                                |                                    | Contact Us         | Resources             | FAQs          |  |
| Review My Depe<br>Review the plan's eligibility req         | Review My Dependents » Step 3: Submit Documentation<br>Review the plan's eligibility requirements and required documents for this dependent verification process, indicating if the dependent is eligible or ineligible for coverage. |                                                                                  |                              |                                   |                                                |                                    |                    |                       |               |  |
| [ADMIN PREVIEW] The status                                  | of your dependents can be found beto                                                                                                    | n, Now you must verify your eligible depend                                      | dents.                       |                                   |                                                |                                    |                    |                       |               |  |
| Ligible Dependents                                          | 5                                                                                                    |                                                                                  |                              |                                   |                                                |                                    |                    |                       |               |  |
| Name                                                        | Relationship                                                                                                    |                                                                                  |                              |                                   |                                                |                                    |                    |                       |               |  |
| PATRICIA RIGGINS                                            | Spouse                                                                                                    |                                                                                  |                              |                                   |                                                |                                    |                    |                       |               |  |
| Submit Documentat To complete the dependent elig            | <b>tion</b><br>gibility verification, you are required to                                                                                                    | provide documentation for each dependen                                          | it you selected as "eli      | gible". To submit documentation   | electronically visit the Upload Documents tab. | To submit documentation via fax o  | or mail, follow an | y instructions in the | FAQs tab.     |  |
| Once documents are received<br>submission or your dependent | by HMS they will be processed within 3<br>is at anytime through this site by select                                                                                                    | -5 business days. It is your responsibility to<br>ing the <u>My Account</u> tab. | o ensure all depende         | nts are verified by the deadline. | Please continue in check verifyos.com for an   | ur-to-date status of all dependent | ts. Please note y  | ou may check the s    | tatus of your |  |
| If you need help obtaining spec                             | cific forms of documentation, you can le                                                                                                    | earn about the resources available by visiti                                     | ing the <u>Resources</u> tal | D.                                | Ī                                              |                                    |                    |                       |               |  |
|                                                             |                                                                                                    |                                                                                  |                              |                                   | There is a link<br>but the fax or<br>available | to upload do<br>mail options       | cumer<br>are als   | its,<br>O             |               |  |

### **VerifyOS – Eligibility Requirements Tab**

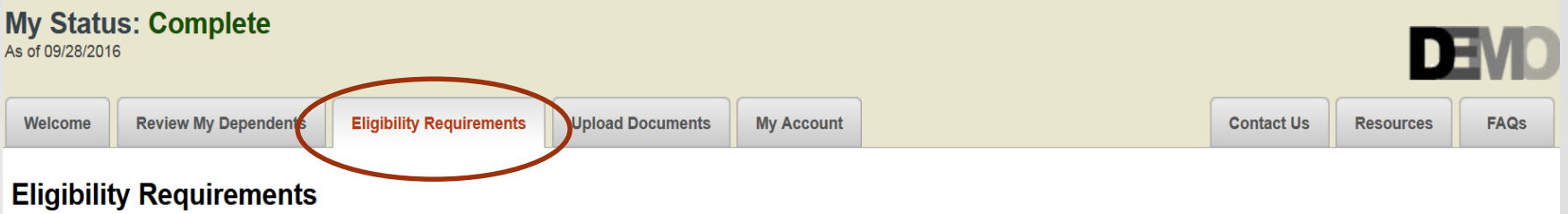

This page describes the different cases of eligibility for your dependents on your company's current benefits plan.

#### Your Verification Program Eligibility Information

| Relationship<br>Type | Definition of Eligible<br>Dependents           | Required Documents                                                                                                    |
|----------------------|------------------------------------------------|----------------------------------------------------------------------------------------------------|
| Spouse               | Your legal spouse                              | <ul> <li>A copy of your marriage certificate</li> <li>A copy of the front page of your 2015 filed federal tax return confirming this dependent as a spouse <u>OR</u> documentation dated within the last sixty (60) days establishing current relationship status such as a joint household bill, joint bank/credit account, joint mortgage/lease, or insurance policies <u>OR</u> documentation dated within the last sixty (60) days establishing current residency. The document must list your spouse's name, the date, and your mailing address.</li> </ul> |
| Child                | Your unmarried,<br>dependent child under<br>26 | <ul> <li>A copy of the child's birth certificate (or hospital birth record) or adoption certificate naming you or your spouse as the child's parent <u>OR</u></li> <li>A copy of the court order naming you or your spouse as the child's legal guardian.</li> <li>Note for a step-child: If you are covering a stepchild and your spouse is not a covered dependent, you must also provide documentation of your current relationship to your spouse as requested above.</li> </ul>                                                                             |

### **VerifyOS – Upload Documents Tab**

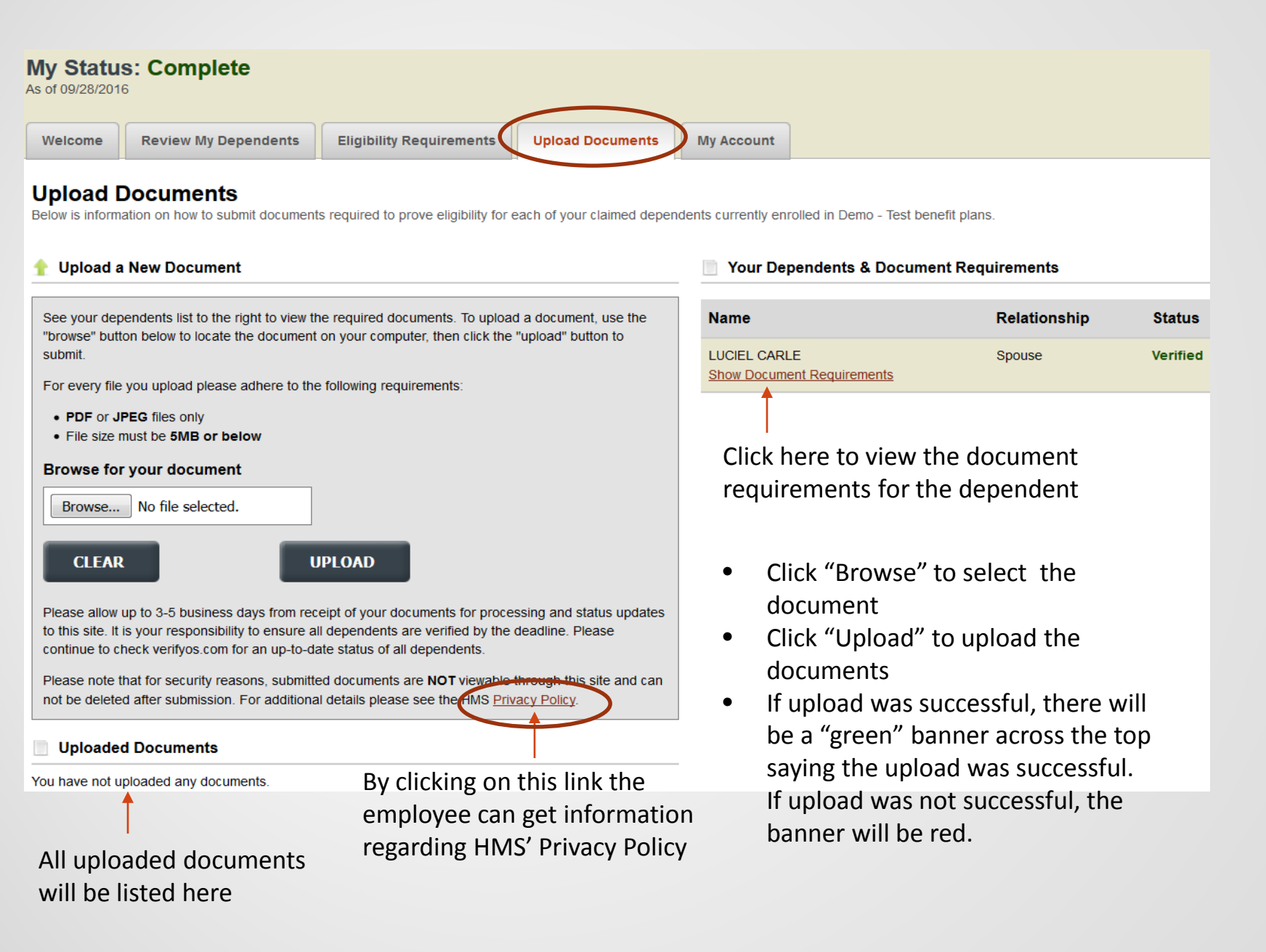

### VerifyOS – Privacy and Security Policy Link

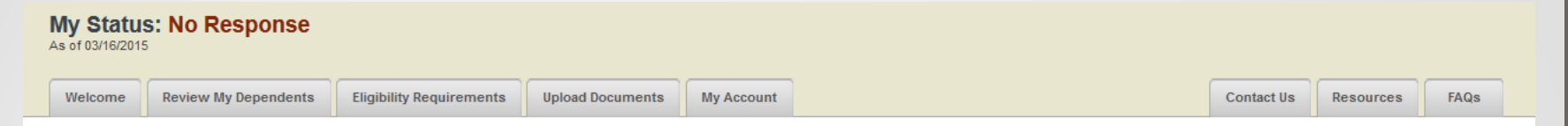

#### **Privacy and Security Policy**

Protecting your privacy and personal information is a priority for HMS Employer Solutions (HMS). Our experience in dealing with sensitive information has allowed us to develop a comprehensive privacy and security policy. Our processes fully comply, and often exceed, the privacy and security mandates set forth by the Health Insurance Portability and Accountability Act (HIPAA), Employee Retirement Income Security Act (ERISA), and the Federal Trade Commission (FTC). We are committed to keeping sensitive information secure.

#### Information Collection and Retention

We only collect the information necessary to complete our verification review. Any superfluous information is removed from our systems and destroyed. As a general rule, the transfer of Social Security numbers from the employer is prevented by the use of an internal employee identifier. In the event that an employer does not have an appropriate internal employee identifier, the use of Social Security number is restricted to data processing only. This data is not available in our application; call center employees and reviewers do not have access to this information. All documents received are immediately scanned and stored securely. Access to physical documents is restricted. All documents will be securely stored by HMS for the time period defined by each verification review. Upon expiration of the retention period, the documents and any scanned images will be confidentially and securely destroyed onsite by bonded and insured data destruction professionals. A Certificate of Destruction will be provided to the employer.

#### Information Technology Security

HMS's computer systems are regulated and secured to meet the exacting standards that are needed to handle sensitive data. Our systems are protected from external attacks by a state of the art firewall and segmented computer networks. HMS's systems contain password policies that ensure passwords are complex enough to be secure, and that they are changed often. Laptops are not used for dependent verification reviews; access to data is restricted to specific users on our internal servers. Backups of our data are kept in an access-controlled vault offsite with a bonded and insured data storage company. Any electronic communication of sensitive data utilizes the Secure Sockets Layer (SSL) Protocol, the same technology used by many commercial banks. Our IT professionals regularly audit our system logs for any unauthorized use of our systems. In addition, individual workstations used by call center representatives and reviewers have restricted capabilities. These workstations are unable to print, send external e-mail or view external websites.

#### **Physical Security**

HMS controls its physical environment with badge entry systems. These systems allow us to only grant access to the areas of the building that are relevant to each employee's position. Our physical security is also enhanced by alarm systems, surveillance cameras, and other methods which cannot be disclosed.

#### **Employee Security**

All HMS employees undergo extensive background checks prior to joining our team. Each employee also receives ongoing training and supervision to ensure that he/she is complying with HMS's Security and Privacy Policy.

If you have any questions regarding this policy, please contact us at 1-877-382-4919

As of: March 1, 2012

Our Privacy and Security Policy is available in Adobe Acrobat Reader format which can be downloaded for free from http://get.adobe.com/reader/. You can download our Privacy and Security Policy.pdf

### VerifyOS – My Account Tab : My Dependents Link

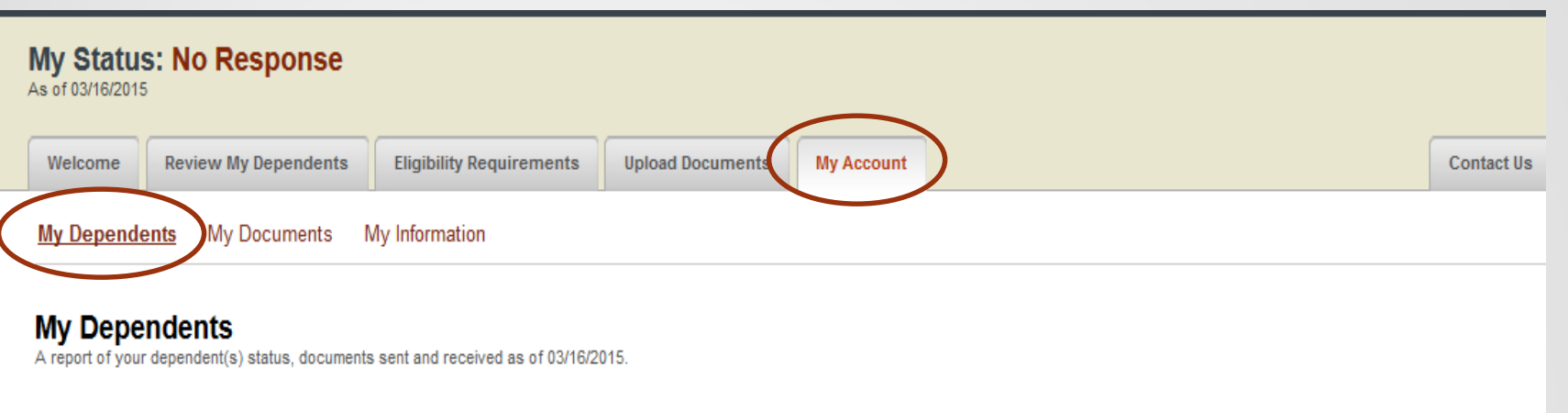

Note: If you recently submitted documentation to verify a dependent's eligibility, please allow 3-5 business days for processing. It is your responsibility to ensure all dependents are verified by the deadline. Please continue up-to-date status of all dependents. You may log in at anytime to monitor your account.

#### 1 My Dependents

| Name             | Relationship | Date of Birth | Status       |
|------------------|--------------|---------------|--------------|
| PATRICIA RIGGINS | Spouse       | 03/05/1945    | No Documents |
|                  |              |               |              |

### VerifyOS – My Account Tab : My Documents Link

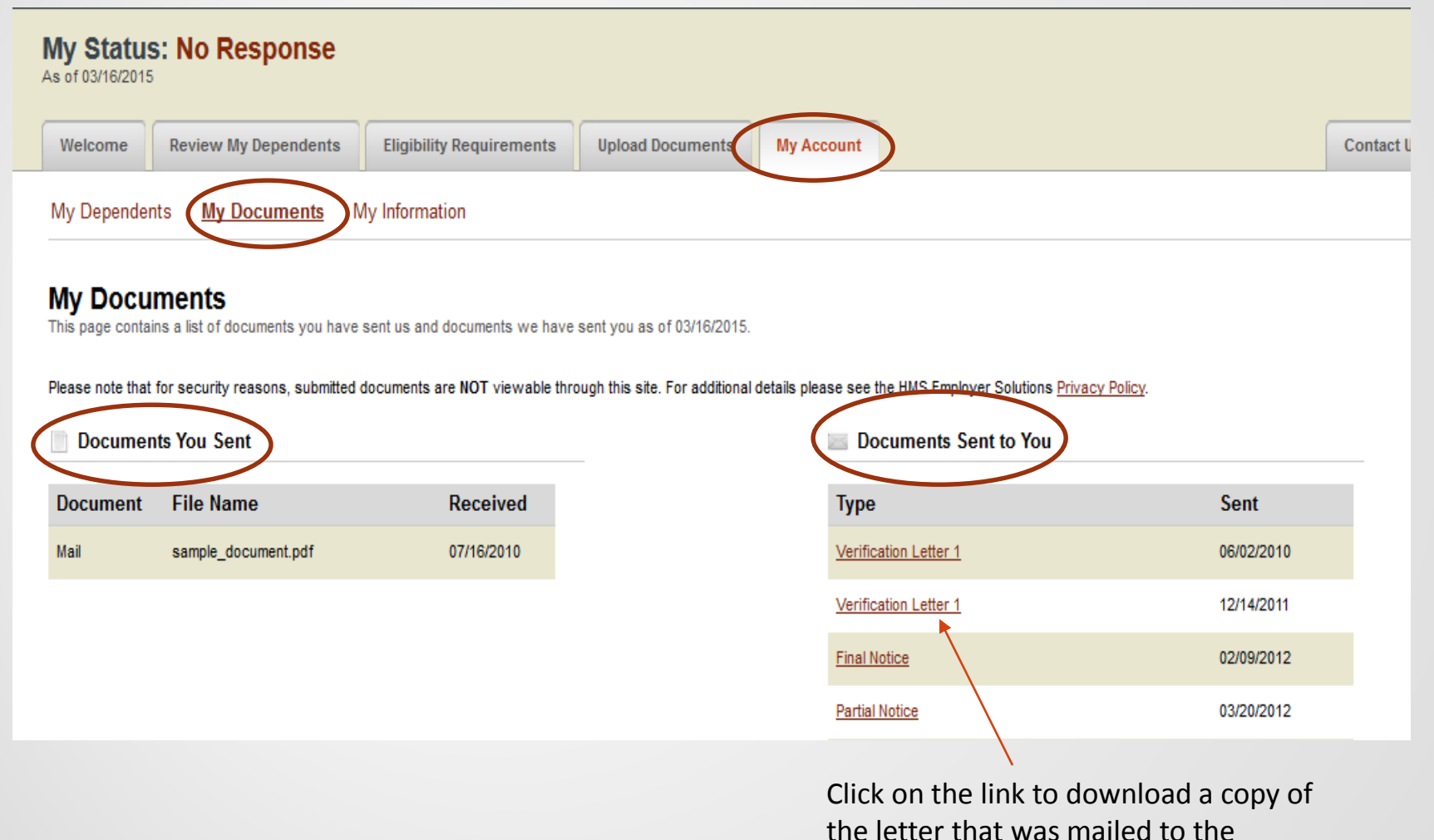

employee

### VerifyOS – My Account Tab : My Information Link

| Audit OS Welcome Thomas Riggins Logout                                        |                                                                                                    |                                                                                                   |  |  |  |  |  |  |  |
|-------------------------------------------------------------------------------|----------------------------------------------------------------------------------------------------|---------------------------------------------------------------------------------------------------|--|--|--|--|--|--|--|
| My Status: No Response<br>As of 03/16/2015                                    |                                                                                                    |                                                                                                   |  |  |  |  |  |  |  |
| Welcome Review My Dependents Eligibility R                                    | Requirements Upload Documents My Account                                                                                                    | Co                                                                                                |  |  |  |  |  |  |  |
| My Dependents My Documents My Information                                     |                                                                                                    |                                                                                                   |  |  |  |  |  |  |  |
| My Information<br>Verify your information and manage your email and password. |                                                                                                    |                                                                                                   |  |  |  |  |  |  |  |
| 1 Address                                                                     | 🔤 Email                                                                                                    | 🔒 Create Password                                                                                 |  |  |  |  |  |  |  |
| 355 Quartermaster Court<br>Jeffersonville, IN 47130<br>(812) 285-8960         | Your email address is used for account management tasks such as<br>retrieving a lost password and may be used for supplemental<br>communications at your plan administrator's discretion. | You must first finish the add an email process before you can<br>set a password for your account. |  |  |  |  |  |  |  |
| If your contact information is incorrect please click here to<br>update.      | Employer Provided: bschy@chapmankelly.com<br>If you would like to have a copy of the correspondence sent to<br>another email address please enter it below.                               |                                                                                                   |  |  |  |  |  |  |  |
|                                                                               | Enter your email                                                                                                    |                                                                                                   |  |  |  |  |  |  |  |
|                                                                               | Confirm your email                                                                                                    |                                                                                                   |  |  |  |  |  |  |  |
|                                                                               | ADD EMAIL                                                                                                    |                                                                                                   |  |  |  |  |  |  |  |

### VerifyOS – Contact Us Tab

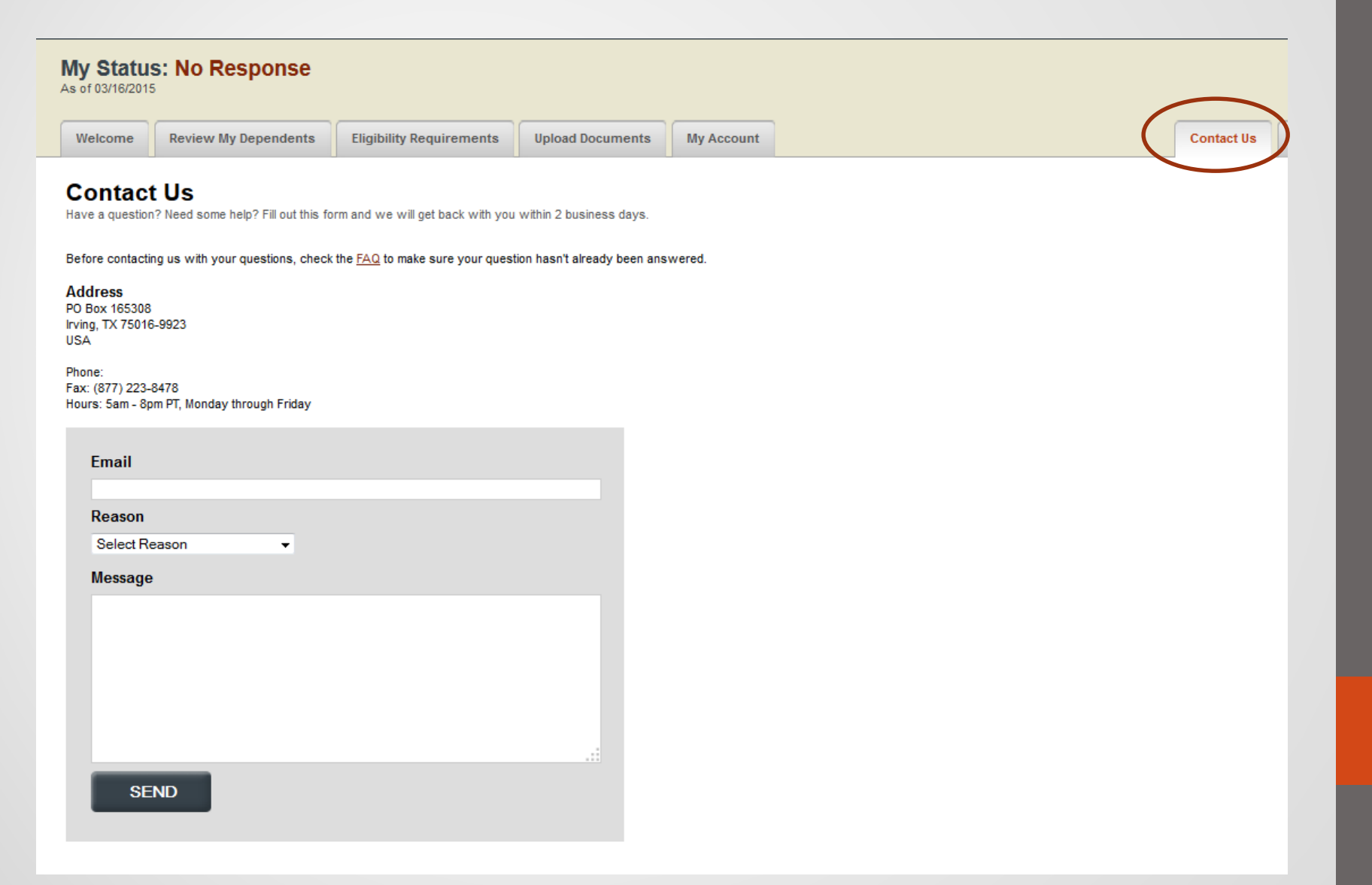

### **VerifyOS – Resources Tab - General**

| Verify <mark>OS</mark> Welcome Sergio Carle (567731) <u>Log</u>                                                                                                    | gout [ADMIN PREVIEW                              | מ                           |                       |                                                           | An <b>Chinas</b> Employer Solution                     |  |  |  |  |  |
|----------------------------------------------------------------------------------------------------|--------------------------------------------------|-----------------------------|-----------------------|-----------------------------------------------------------|--------------------------------------------------------|--|--|--|--|--|
| My Status: Complete<br>As of 09/28/2016                                                                                                    |                                                  |                             |                       |                                                           | DEVD                                                   |  |  |  |  |  |
| Welcome Review My Dependents El                                                                                                    | ligibility Requirements                          | Upload Documents            | My Account            |                                                           | Contact Us Resources FAQs                              |  |  |  |  |  |
| General State Resources Benefit Re                                                                                                    | General State Resources Benefit Resources        |                             |                       |                                                           |                                                        |  |  |  |  |  |
| General<br>This page is a resource page for dependents that are not covered under your employer health plan. Please click on the state you live or work in and review the options available. This is not intended to be a comprehensive list but<br>it is intended to provide Federal, State and Commercial options that may be available to you and your dependents on an information only basis. Please note resources here may have changed since last publication. |                                                  |                             |                       |                                                           |                                                        |  |  |  |  |  |
|                                                                                                    | ters for Disease Control and                     | Frevention.                 |                       |                                                           |                                                        |  |  |  |  |  |
| vital Records                                                                                                    |                                                  |                             |                       |                                                           |                                                        |  |  |  |  |  |
| To find required vital records such as Birth Certificate                                                                                                    | tes, Death Certificates, Marri                   | age & Divorce Records, firs | st contact the Office | e of ∨ital Statistics or the County Clerk's office in the | state/county in which the event occurred.              |  |  |  |  |  |
| You may also use the following site:<br>• <u>VitalChek - Express Certificate Service</u> ←<br>Tax Returns                                                                                                    | <ul> <li>To order a contract the link</li> </ul> | opy of state is             | sued mar              | riage or birth certificate –                              | just click on                                          |  |  |  |  |  |
| To obtain an official transcript of your tay return, revie                                                                                                    | iew the information provided                     | by the IRS by following the | link below Please     | note that while an exact conv of the tay return requ      | ures an additional fee, a transcript is available free |  |  |  |  |  |

of charge and should be sufficient for most documentation needs.

IRS - Obtaining a Tax Return Transcript

— Website to order a copy of the tax transcript – just click

on the link

### **VerifyOS – Resources Tab - State**

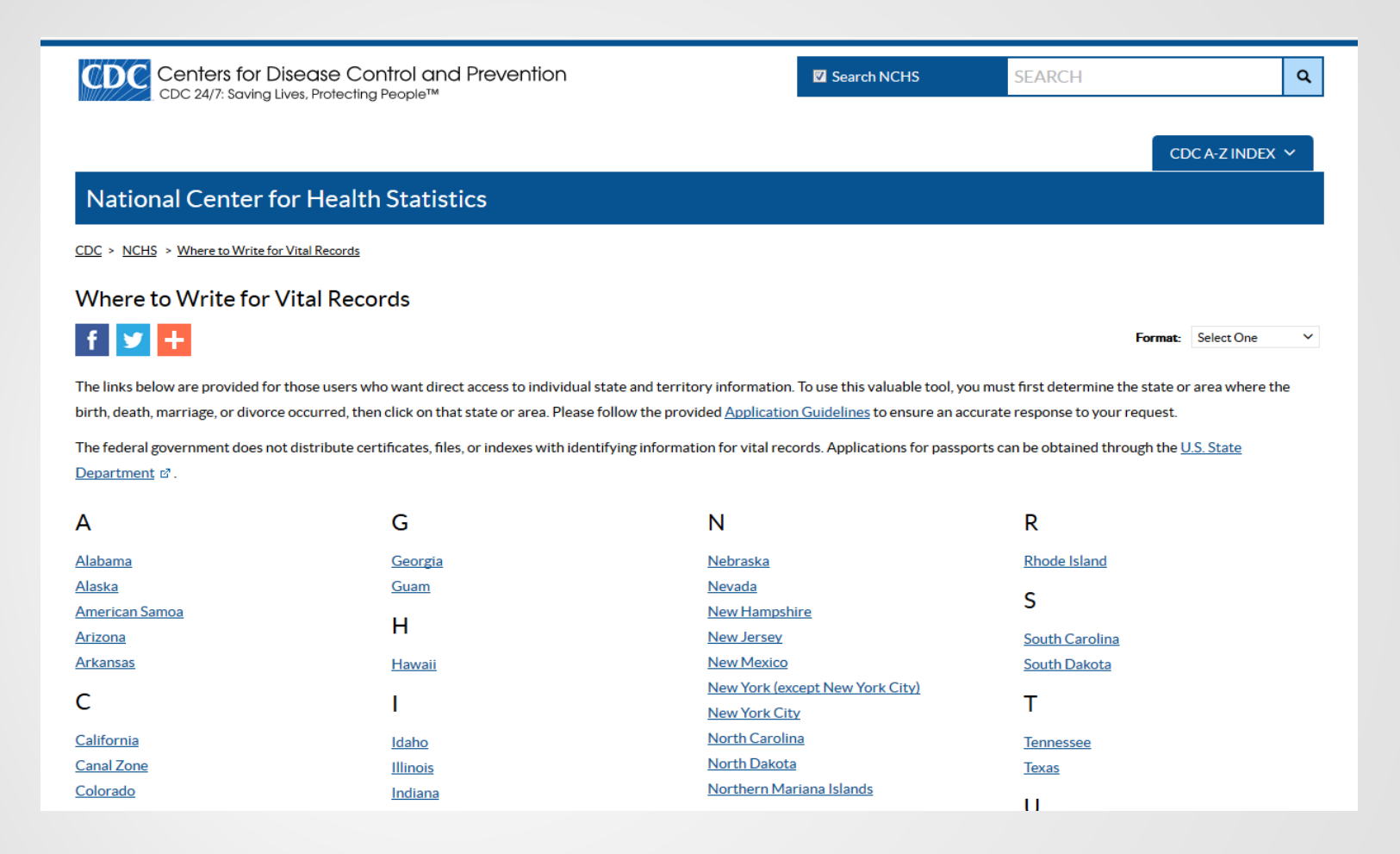

When you click on the "State Resources" link, it will take the employee to a website that is managed by the CDC. This site allows the employee to get information on how he/she can order a copy of his/her State issued marriage or birth certificate. Just click on the link for the appropriate state and just navigate the State's website to get the information you need.

### VerifyOS – Resources Tab - Benefit

| My Status: Partial Response - Pending Review<br>As of 12/08/2017 |                                                                      |                                                                       |                                                             |                                                       |  |  |  |  |  |
|------------------------------------------------------------------|----------------------------------------------------------------------|-----------------------------------------------------------------------|-------------------------------------------------------------|-------------------------------------------------------|--|--|--|--|--|
| Welcome                                                          | Review My Dependents                                                 | Eligibility Requirements                                              | Upload Documents                                            | My Account                                            |  |  |  |  |  |
| General                                                          | State Resources Benet                                                | ït Resources                                                          |                                                             |                                                       |  |  |  |  |  |
| Benefit                                                          | Resources                                                            |                                                                       |                                                             |                                                       |  |  |  |  |  |
| This page is a options that ma                                   | resource page for dependents th<br>ay be available to you and your d | nat are not covered under your em<br>ependents on an information only | ployer health plan. Please (<br>basis. Please note resource | click on the state you live<br>es here may have chang |  |  |  |  |  |
| Alabama                                                          |                                                                      |                                                                       |                                                             |                                                       |  |  |  |  |  |
| Alaska                                                           |                                                                      |                                                                       |                                                             |                                                       |  |  |  |  |  |
| Arizona                                                          |                                                                      |                                                                       |                                                             |                                                       |  |  |  |  |  |
| Arkansas                                                         |                                                                      |                                                                       |                                                             |                                                       |  |  |  |  |  |
| California                                                       |                                                                      |                                                                       |                                                             |                                                       |  |  |  |  |  |
| Colorado                                                         |                                                                      |                                                                       |                                                             |                                                       |  |  |  |  |  |
| Connecticut                                                      |                                                                      |                                                                       |                                                             |                                                       |  |  |  |  |  |
| <u>Delaware</u>                                                  |                                                                      |                                                                       |                                                             |                                                       |  |  |  |  |  |
| Coorgia                                                          |                                                                      |                                                                       |                                                             |                                                       |  |  |  |  |  |
| Georgia                                                          |                                                                      |                                                                       |                                                             |                                                       |  |  |  |  |  |
| Idaho                                                            |                                                                      |                                                                       |                                                             |                                                       |  |  |  |  |  |
| Illinois                                                         |                                                                      |                                                                       |                                                             |                                                       |  |  |  |  |  |
| Indiana                                                          |                                                                      |                                                                       |                                                             |                                                       |  |  |  |  |  |
| lowa                                                             |                                                                      |                                                                       |                                                             |                                                       |  |  |  |  |  |
| Kansas                                                           |                                                                      |                                                                       |                                                             |                                                       |  |  |  |  |  |

1/----

If the employee determines that his/her dependent is not eligible, this link will help assist the employee to research other coverage options for the dependent. Just click on the appropriate state link.

### **VerifyOS – Frequently Asked Questions Tab**

|                                                                                          |                                  |                                  |                            |                      |                                                |            |           |      | T. |  |  |
|------------------------------------------------------------------------------------------|----------------------------------|----------------------------------|----------------------------|----------------------|------------------------------------------------|------------|-----------|------|----|--|--|
| Welcome                                                                                  | Review My Dependents             | Eligibility Requirements         | Upload Documents           | My Account           |                                                | Contact Us | Resources | FAQs | )  |  |  |
| FAQS<br>Frequently asked questions regarding dependent eligibility verification process. |                                  |                                  |                            |                      |                                                |            |           |      |    |  |  |
| Question                                                                                 | 2 Questions                      |                                  |                            |                      |                                                |            |           |      |    |  |  |
| 1. Why is Demo conducting a Dependent Eligibility Verification?                          |                                  |                                  |                            |                      |                                                |            |           |      |    |  |  |
| 2. Who is                                                                                | HMS Employer Solutions (HMS)     | <u>)?</u>                        |                            |                      |                                                |            |           |      |    |  |  |
| 3. The do                                                                                | umentation required contains     | sensitive information. Is this   | process secure?            |                      |                                                |            |           |      |    |  |  |
| 4. Dolnee                                                                                | d to send original documents     | ?                                |                            |                      |                                                |            |           |      |    |  |  |
| 5. Where                                                                                 | lo I go for more information re  | eqarding the Dependent Eligibi   | lity Verification program  | or to find out where | can obtain copies of the documents I need?     |            |           |      |    |  |  |
| 6. <u>How wi</u>                                                                         | I I know if my information has   | been accepted and my depen       | dents are verified?        |                      |                                                |            |           |      |    |  |  |
| 7. What ha                                                                               | ppens if I do not submit all rec | quired documents by the verif    | ication deadline?          |                      |                                                |            |           |      | :  |  |  |
| 8. May I pr                                                                              | ovide my documents to my Hu      | uman Resources Department?       |                            |                      |                                                |            |           |      |    |  |  |
| 9. <u>Can an</u>                                                                         | exception be granted to allow i  | my ineligible dependent to sta   | v covered?                 |                      |                                                |            |           |      |    |  |  |
| 10. I prefe                                                                              | r email communications rathe     | r than mailed letters. Can I ele | ct to receive follow up co | ommunications abou   | t the verification process through email inste | ad?        |           |      |    |  |  |
|                                                                                          |                                  |                                  |                            |                      |                                                |            |           |      |    |  |  |
| Answei                                                                                   | Answers                          |                                  |                            |                      |                                                |            |           |      |    |  |  |

#### Why is Demo conducting a Dependent Eligibility Verification?

Demo is sensitive to the rising costs of healthcare for its employees and feels this verification program is necessary to help make sure its health benefit plans are compliant with state law, competitive, and cost effective. This program also helps Demo manage overall plan costs, which benefits all employees.

#### Back to top

#### Who is HMS Employer Solutions (HMS)?

HMS Employer Solutions is an independent third-party cost containment company with whom Actuant has contracted to verify the eligibility of dependents covered under its health benefit plans. HMS specializes in verifying health plan eligibility and has reviewed verification documentation for millions of dependents for some of the largest employers in the United States. Experience and expertise are necessary to complete this program accurately and successfully, and to limit inconvenience to participants.

Back to top

The employee can review the same FAQ's that were included in the initial mailer.